Как подать заявление «О возобновлении выплаты пенсии».

В личном кабинете гражданина необходимо выбрать раздел «Пенсия». В разделе «Пенсия» нажать на клавишу «О возобновлении выплаты пенсии».

| 🚔 Гражданам 🗙 🕂    |                                                                                                    |                                                                                                    |                                                                                                    | - | ٥    | × |
|--------------------|----------------------------------------------------------------------------------------------------|----------------------------------------------------------------------------------------------------|----------------------------------------------------------------------------------------------------|---|------|---|
| ← → C 🗎 es.pfrf.ru |                                                                                                    |                                                                                                    |                                                                                                    | * | θ    | : |
| Пенсии             | <ul> <li>Подать заявление:</li> <li>о назначении пенсии</li> <li>о лоставке пенсии</li> <li>о лазначении срочной<br/>пенсионной выплаты из средств<br/>пенсионных накоплений</li> <li>о возобновлении выплаты пенсии</li> <li>о возобновлении выплаты пенсии</li> <li>о восстановлении выплаты пенсии</li> <li>о запросе на передачу<br/>выплатного (пенсионного) дела в<br/>то ПФР по новому месту<br/>жительства</li> </ul> | <ul> <li>О.елиновременной выплате<br/>средств пенсионных накоплений</li> <li>О.переводе с одной пенсии на<br/>другую</li> <li>О.факте осуществления<br/>(прекращения) работы</li> <li>О.переврасчете размера пенсии</li> <li>О.прекращении выплаты пенсии</li> <li>О.б отказе от получения<br/>назначенной пенсии</li> </ul> | Получить информацию:<br>• о пенсионном обеспечении<br>Заказать справку (выписку):<br>• о назначенных пенсиях и<br>социальных выплатах (на дату)<br>• об отнесении гражданина к<br>категории граждан<br>предленсионного возраста<br>• о произведённых выплатах за<br>период |   |      |   |
| Социальные выплаты | Подать заявление:<br>• <u>о назначении ежемесячной</u><br><u>денежной выплаты</u><br>• <u>об установлении федеральной</u><br><u>социальной доплаты к пенсии</u>                                                                                                    | <ul> <li><u>о назначении ежемесячной</u><br/>денежной выплаты в повышенном<br/><u>размере</u></li> <li><u>об отказе от НСУ</u></li> <li><u>о предоставлении НСУ</u></li> </ul>                                                                                                    | Получить информацию:<br>• <u>об установленных социальных</u><br><u>выплатах</u><br>Заказать справку (выписку):<br>• <u>о назначенных пенсиях и</u><br><u>социальных выплатах (на дату)</u>                                                                                 |   | 12-1 | • |

Открыв вкладку начните заполнять заявление:

1 шагом будет выбрать регион и район, куда Вы направляете заявление. Нажать «Следующий шаг»

| 🙀 Заявление о восстановлении вы 🗙 💌 Новости 🛛 🗙 🕇 +                                                                                                    |                        | - 0             | ×            |
|----------------------------------------------------------------------------------------------------|------------------------|-----------------|--------------|
| ← → C                                                                                                    |                        | ☆ 8             | :            |
| Заявление о восстановлении выплаты пенсии                                                                                                    | Писок сервисов         |                 | •            |
| 1. Отделение пенсионного фонда                                                                                                    |                        |                 |              |
| Территориальный<br>орган ПФР:*                                                                                                    | /                      |                 | 1            |
| Способ подачи<br>заявления:* Через представителя                                                                                                    |                        |                 |              |
|                                                                                                    | Следующий шаг          |                 |              |
| 2. Данные заявителя                                                                                                    |                        |                 |              |
| 3. Возобновляемые виды пенсионных выплат                                                                                                    |                        |                 |              |
| 4. Предупреждение и информирование                                                                                                    |                        |                 |              |
| Черновик заявления сохранен в 13:12                                                                                                    |                        |                 |              |
| Очистить форму                                                                                                    | Сформировать заявление |                 |              |
| © 2014-2020 Пенсионный фонд Российской Федерации                                                                                                    |                        |                 |              |
| Court Buyons and Boory and Boory and |                        |                 | •            |
|                                                                                                    | 🖇 🕯 🕪 al 💭 😼 🖬 🎸 🌬 隆   | РУС 13<br>08.04 | :14<br>.2020 |

| Заявление о вос               | становлении выплаты пенсии                       | О Список сервисов      |  |  |
|-------------------------------|--------------------------------------------------|------------------------|--|--|
|                               | Отделение Пенсионного фонда                      |                        |  |  |
| 1. Отделение пенсионного      | фонда Регион: *                                  |                        |  |  |
| Территориальный               | Ленинградская область                            | 1                      |  |  |
| орган нфе:                    | Район или административный центр: *              |                        |  |  |
| Способ подачи<br>заявления: * | Лично Приозерский район 🗸 🗸                      |                        |  |  |
|                               | Наименование:                                    |                        |  |  |
|                               | УПФР в Приозерском районе Ленинградской области  | Следующий шаг          |  |  |
| 2. Данные заявителя           |                                                  |                        |  |  |
| 3. Возобновляемые виды        | енсион                                           |                        |  |  |
| 4. Предупреждение и инфо      | рмиров                                           |                        |  |  |
| Черновик заявления сохранен в | 13:12                                            |                        |  |  |
| Очистить форму                |                                                  | Сформировать заявление |  |  |
|                               | © 2014-2020 Пенсионный фонд Российской Федерации |                        |  |  |
|                               |                                                  |                        |  |  |

2 Шаг: В разделе «Данные заявителя» проверить введенную информацию о Себе, и дополнить заявление не заполненной информацией о Себе. Нажать «Следующий шаг»

| Заявление о в                 | осстановлении выпла                     | ты пенс         | ии                 |                           | Список серенсов        |  |  |  |
|-------------------------------|-----------------------------------------|-----------------|--------------------|---------------------------|------------------------|--|--|--|
| 1. Отделение пенсионн         | ко фонда                                |                 |                    |                           |                        |  |  |  |
| 2.Данные заявителя            |                                         |                 |                    |                           |                        |  |  |  |
| Фанилия:*                     |                                         | -               | Ren:*              | Женский                   | <b>a</b>               |  |  |  |
| Visa:*                        |                                         | <b>a</b>        | снилс:*            | 1000000                   | <b>a</b>               |  |  |  |
| Отчество:*                    |                                         | -               | Дата рождения:*    | 1000                      |                        |  |  |  |
|                               |                                         |                 |                    |                           |                        |  |  |  |
| Место рождения:*              | Российская Федерация, ЛЕНИНГРАДС        | КАЯ ОБЛАСТЬ, П  | РИОЗЕРСКИЙ,        |                           | 1                      |  |  |  |
|                               | Outprofile nerve                        |                 |                    |                           |                        |  |  |  |
| Гражданство:*                 | Российская Федерация Инострани          | ое Без гражд    | анства             |                           |                        |  |  |  |
| Место жительства <sup>©</sup> | Российская Федерация,                   | нградская облас | ть, Присаерский    |                           | /                      |  |  |  |
|                               | Owners nore                             |                 |                    |                           |                        |  |  |  |
| Место пребывания Ф            |                                         |                 |                    |                           |                        |  |  |  |
|                               |                                         |                 |                    |                           |                        |  |  |  |
| M                             | Company o                               |                 |                    |                           |                        |  |  |  |
| проживания                    | Российская Федерация, Дени              | нградская облас | ть, Приозерский, Г | a yezh wanao esta, zone 2 |                        |  |  |  |
|                               | Oweners nere                            |                 |                    |                           |                        |  |  |  |
| Документ,                     | Наименование документа: "               |                 | Серия: *           |                           | намер:"                |  |  |  |
| удостоверяющий<br>личность:*  | Паспорт гражданина России               |                 | - Y                |                           |                        |  |  |  |
|                               | Кем выдан:*                             |                 |                    |                           | lara augavo: *         |  |  |  |
|                               | ПП №128 ОЗФИС РОССИИ ПО СТЬ И           | NO B TIPMOSER   | DKOM PHE           |                           |                        |  |  |  |
| Контактные данные:            | Электронная почта:                      |                 | Нонер теле         | 042:                      |                        |  |  |  |
|                               | Контактные данные могут быть изменены в |                 | 1000               |                           |                        |  |  |  |
|                               |                                         |                 |                    |                           | Спедующий шаг          |  |  |  |
| 3.8                           |                                         |                 |                    |                           |                        |  |  |  |
| 4. Предупреждение и и         | ютание                                  |                 |                    |                           |                        |  |  |  |
| Чернових заявления сохран     | * \$ 13.12                              |                 |                    |                           |                        |  |  |  |
| Очистить форму                |                                         |                 |                    |                           | Сформировать заявление |  |  |  |

3 Шаг в разделе «Возобновляемые виды пенсионных выплат» необходимо выбрать «Вид пенсии», которую необходимо восстановить. Нажать «Следующий шаг»

| s.pfrf.ru/stmt/pensionRestora | ation/                                                                                                    | Q |
|-------------------------------|----------------------------------------------------------------------------------------------------|---|
| т. отделение пенсион          | ного фонда                                                                                                    |   |
| 2. Данные заявителя           |                                                                                                    |   |
| 3. Возобновляемые ви          | іды пенсионных выплат                                                                                                    |   |
| Вид пенсии: *                 | Страховая пенсия                                                                                                    |   |
|                               | ◎ Доля страховой пенсии                                                                                                    |   |
|                               | ○ Накопительная пенсия<br>В соответствии с Федеральным законом от 28.12.2013 № 424-ФЗ «О накопительной пенсии»                                                                            |   |
|                               | Пенсия по государственному пенсионному обеспечению                                                                                                    |   |
|                               | Социальная пенсия                                                                                                    |   |
|                               | 🗏 Прочие виды пенсионного обеспечения                                                                                                    |   |
|                               | Дополнительная информация:                                                                                                    |   |
|                               |                                                                                                    |   |
|                               | Делается отметка при наличии у гражданина дополнительного выбора, учитываемого при назначении пенсии, в случаяк, предусмотренных<br>пенсионным законодательством (максимум 160 символов). |   |
|                               | Следующий шаг                                                                                                    |   |
| 4. Предупреждение и и         | информирование                                                                                                    |   |
| Черновик заявления сохран     | нен в 1312                                                                                                    |   |
| Очистить форму                | Сформировать заявление                                                                                                    |   |
|                               | a 2014 2020 Burran with Anna Barra Simo Site and                                                                                                    |   |

4 Шаг в разделе «Предупреждение и информирование» поставить отметку «Уведомление о приеме заявления».

В профиле Личного кабинета обязательно должна быть заполнена графа «Электронная почта»

Ознакомиться с разделом «Я предупрежден» Нажать «Сформировать заявление»

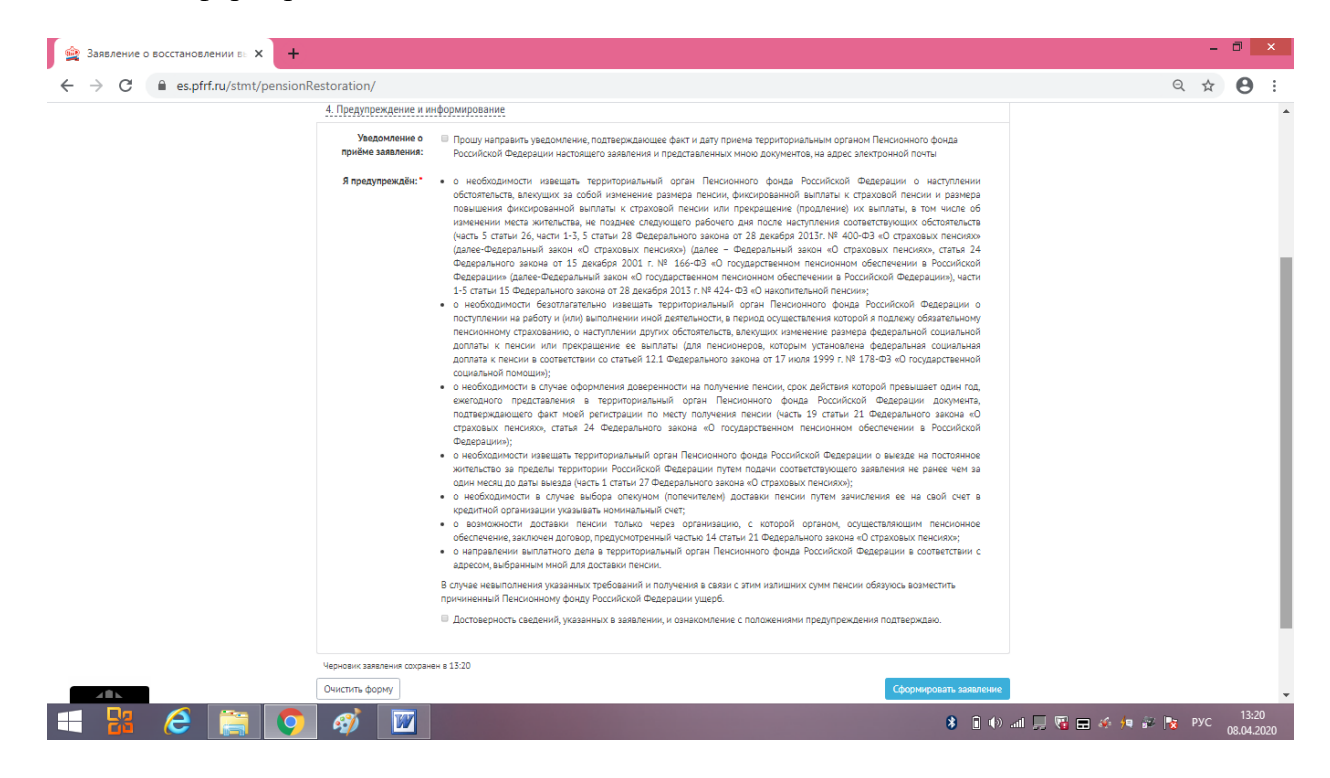

Ознакомиться с заявлением, в случае необходимости исправить его. Нажать на клавишу «Отправить заявление».

| Car coloring out of being                                                             |                                                                                                    |                                                                                                    |                                                                                                    |                                                                                                    |                    |                                      |                               |            |  |
|---------------------------------------------------------------------------------------|----------------------------------------------------------------------------------------------------|----------------------------------------------------------------------------------------------------|----------------------------------------------------------------------------------------------------|----------------------------------------------------------------------------------------------------|--------------------|--------------------------------------|-------------------------------|------------|--|
|                                                                                       | Заявление о                                                                                                    | восстановлении вы                                                                                                    | платы пенсии                                                                                                    |                                                                                                    | Список сервисов    |                                      |                               |            |  |
|                                                                                       | Печатная форма заяв                                                                                                    | ления                                                                                                    |                                                                                                    |                                                                                                    |                    |                                      |                               |            |  |
|                                                                                       |                                                                                                    | УПФР                                                                                                    | в Приозерском районе Ленинградской                                                                                                    | области                                                                                                    |                    |                                      |                               |            |  |
|                                                                                       |                                                                                                    | (katusékédéker m                                                                                                    | ерриториального греана Пенеианного фонда Россі                                                                                                    | actes Ostepegas)                                                                                                    |                    |                                      |                               |            |  |
|                                                                                       |                                                                                                    | ЗАЯВЛЕН                                                                                                    | ИЕ О ВОССТАНОВЛЕНИИ ВЫПЛАТ                                                                                                    | ыпенсии                                                                                                    |                    |                                      |                               |            |  |
|                                                                                       |                                                                                                    |                                                                                                    | (фанилик uset, emvedmee (при каличиц))                                                                                                    |                                                                                                    |                    |                                      |                               |            |  |
|                                                                                       |                                                                                                    | принадлежность к гражданству:                                                                                                    | РОССИЙСКАЯ                                                                                                    | ФЕДЕРАЦИЯ                                                                                                    |                    |                                      |                               |            |  |
|                                                                                       |                                                                                                    | проживающий(ая) в Российской Фе                                                                                                    | (учазывается ар.<br>дерация:                                                                                                    | osedanemdo)                                                                                                    |                    |                                      |                               |            |  |
|                                                                                       |                                                                                                    | адрес места жительства Ро                                                                                                    | сийская Федерация, <b>Пенниг</b> р                                                                                                    | адская область, Приозерский,                                                                                                    |                    |                                      |                               |            |  |
|                                                                                       |                                                                                                    | адрес места пребывания                                                                                                    |                                                                                                    |                                                                                                    |                    |                                      |                               |            |  |
|                                                                                       |                                                                                                    | адрес места фактического прожива:<br>Приозерский,                                                                                                    | ния Российская Федерация,                                                                                                    | Іенинградская область,                                                                                                    |                    |                                      |                               |            |  |
|                                                                                       |                                                                                                    | номер телефона                                                                                                    |                                                                                                    |                                                                                                    |                    |                                      |                               |            |  |
|                                                                                       |                                                                                                    | v                                                                                                    |                                                                                                    | ]                                                                                                    |                    |                                      |                               |            |  |
|                                                                                       |                                                                                                    | панленование документа,<br>удостоверяющего личность                                                                                                    | Паспорт гражданина России                                                                                                    |                                                                                                    |                    |                                      |                               |            |  |
|                                                                                       |                                                                                                    | Серия, номер<br>Кем выдан                                                                                                    | Дата выц<br>ТП №128 ОУФМС РОССИИ ПО С                                                                                                    | ни<br>ПБ И ЛО В ПРИОЗЕРСКОМ Р-НЕ                                                                                                    |                    |                                      |                               |            |  |
|                                                                                       |                                                                                                    | Дата рождения                                                                                                    |                                                                                                    | A TOWAR OF LACTL                                                                                                    |                    |                                      |                               |            |  |
|                                                                                       |                                                                                                    | Место рождения                                                                                                    | приозерский,                                                                                                    | ядскяя овляств,                                                                                                    |                    |                                      |                               |            |  |
| _                                                                                     |                                                                                                    | Срок денствия документа                                                                                                    |                                                                                                    |                                                                                                    |                    |                                      |                               |            |  |
|                                                                                       | <b>)</b> 🦸 👿                                                                                                    | 2. Представитель (законный предст                                                                                                    | авитель несовершеннолетнего или нел                                                                                                    | ееспособного лица,                                                                                                    | 8 • • •            | al 💭 🗑 🚍 💉 🖯                         | 9 🌮 🍡                         | РУС        |  |
| 🖁 🩋 🚞 🚺                                                                               |                                                                                                    | 2. Представитель (законный предст                                                                                                    | алтель несодершеннолетиего или нал                                                                                                    | веспособнаго лица,                                                                                                    | <b>8</b> • • • • • | al 🖵 🗑 🚍 🎸 🖯                         | • 2 •                         | рус        |  |
| 2 С 🗎 С                                                                               |                                                                                                    | Преставитель (заковой прест     фларушия долучета, полтерида     ), фланция долучета, полтерида                                                                                                    | антель несовершинолгинго или не<br>мино факт моей регистрация по мен<br>мако факт моей регистрация по мен                                                                                                    | ееспособного лица,<br>у падучание пенсии (часть 19 статья                                                                                                    | <b>8 1</b> () .    | al 💭 🗑 🚍 🎸 ł                         | ■ 🔐 💽<br>G                    | рус        |  |
| ние о восстановлении е и X<br>с еspítf.ru/stmt/pens                                   | <ul> <li>A</li> <li>E</li> <li>A</li> <li>A</li></ul> | Праставител (заковой праст     Фларация документа, подтвержава     Темарадного заков «О тра     пексновном обеспечения в Российс                                                                                                    | аштеть насовершинногтично или на<br>ощего факт моей регистрации по мет<br>опакт. пантико, стата 24 Фелера<br>ой Фалерации»),                                                                                                    | ееспособного лица,<br>у получения пенсии (часть 19 статья<br>лиото заножа «О госудерствияном                                                                                                    | 8 ∎ (+) .          | an 🖵 😨 🚍 🛷 3                         | e 22 🍺                        | РУС        |  |
| HIVE O BOCCTAHOBACHIVI BE X                                                           |                                                                                                    | <ol> <li>Праставител (заковай праст</li> <li>Фелерация долумента, подтверждае</li> <li>Фелерация долумента, подтверждае</li> <li>Фелерация долужента, подтверждае</li> <li>Фелерация долужента, подтверждае</li> <li>Фелерация долужента, подтверждае</li> <li>Фелерация долужента, подтверждае</li> <li>Фелерация долужента, подтверждае</li> <li>Фелерация долужента, подтверждае</li> <li>Фелерация долужента, подтверждае</li> <li>Фелерация долужента, подтверждае</li> <li>Фелерация долу</li></ol>                                                                                                    | аштевь насовершаннолтиго или на<br>ощаго факт моей рагистрация по мест<br>повых, панскахо, статы 24 Факра<br>ой Факрацияс);<br>одо факрацияс);<br>ото разламай орган Пенсониего фонк<br>и территория Российской Факраци                                                                                                    | веспособного лица,<br>у получным пексии (часть 19 статыя<br>тамого закона 40 государствиятом<br>в Российской Фадерация о вамила на<br>и путем полячи соответствующого<br>Федерального цамога 40 статована 40                                                                                                    | 8 1 ()             | ad ,, 🖁 🖬 🎸 j                        | • # <b>•</b>                  | РУС        |  |
| ние о восстановлении вы X                                                             |                                                                                                    | <ol> <li>Преставител (законой прест</li> <li>Фелерация доучента, подтвржда</li> <li>Фелерация доучента, подтвржда</li> <li>Фелерация со заков. 40 стра<br/>постоявке нательство и вреска</li> <li>г) в мободовски имещих терестайся</li> <li>г) в мободовски имещих терестайся</li> <li>преставляения в Российс</li> <li>г) в мободовски и имещих тереста</li> <li>преставляения и пости м</li> </ol>                                                                                                    | анитель насоваршанизативто или на<br>заните факт моей регистрации по мест<br>соках, пискохо, статы 24 Факра<br>ой Факранко);<br>оправланий орган Пенсковкого фонк<br>и территория Российской Факрана<br>и территория Российской Факрана<br>и до дажи выела (чаты 27                                                                                                    | еепособного лица,<br>у получения пенсия (часть 19 статыя<br>заного заком «О государственно<br>в Российской Фадерация о ваназа на<br>и путем подачи соответствующиго<br>Фадерального захова «О стропосая                                                                                                    | 8                  | ad ,, 🖁 🚍 🚸 j                        | • й 🖡                         | рус        |  |
| иние о восстановлении вы X<br>нике о восстановлении вы X<br>С еs.pfrf.ru/stmt/pens    |                                                                                                    | <ol> <li>Представителя (законалії предст<br/>Фелерация документа, подтвержав<br/>21 Фелерациято закона, «О стра<br/>писконном беленяния Н Соскій<br/>т) о вкоблодньости нивецать терри<br/>постовние англичати на предст<br/>законеми на распане чила за предст<br/>напосних разлечи на закона за предст<br/>напосних разлечи на закона за предст<br/>напосних разрештивої организация узака<br/>о) о вхоблодности плетинат чила въбра-<br/>тича въбра-<br/>тича представото разлика на служа въбра-<br/>на посновно на представото представита на служа въбра-<br/>на посновно на представото представита на служа въбра-<br/>на служа въбра-<br/>на посновно на представита на служа въбра-<br/>на посновно на представита на служа въбра-<br/>на посновно на представита на служа въбра-<br/>на посновно на представита на служа въбра-<br/>на посновно на представита на служа въбра-<br/>на посновно на представита на служа въбра-<br/>на посновно на представита на представита н</li></ol> | анитель насоваршаннолитието или на<br>опието факт моей регистрация по мес<br>токак, пеникако, статы 24 Фалара<br>об Фаларацико);<br>горпальзый орган Пенскомного фонк<br>и территория Госсийский Фалараци<br>из од одижи намари (цесть 1 статы 2)<br>за одикумом (полечитието)) достатия<br>или нолицикания сочитиетом                                                                                                    | ееспособного лица,<br>у палучных пенсия (часть 19 статыя<br>закого закова «О государственном<br>и Российской Фанрудин с выказь на<br>и путем палачи соответствующий<br>Фанруального закона «О стратовае<br>панская путем лачисления ее на свой<br>закого д жином, остановатото                                                                                                    | <b>8</b> • • •     | al 💭 🗑 🚍 🎸 )                         | • 🕶 <table-cell></table-cell> | РУС        |  |
| ние о восстановлении ел X<br>ние о восстановлении ел X<br>С еs.ptrf.ru/stmt/pens      |                                                                                                    | <ol> <li>Праставляета (законалі праст<br/>Федерация документа, полтверхдва<br/>11 Федерация документа, полтверхдва<br/>21 Федерация со закова «О стра<br/>писановно беленявия в Россий<br/>«О стра писанования на солока и<br/>писановани беленявия террито<br/>постояние антеклото за праста<br/>цаклиности изменталь то праста<br/>пакатика на равее чко за солока ма<br/>писаного;</li> <li>а) о нободоплости в случая вабор<br/>счет в закатикова обранитация узака<br/>на о волоклиности достават писан<br/>писаного;</li> </ol>                                                                                                    | анитель насовершаниолетичто или на<br>описто факт моей рагистрацион по мес-<br>топакт, пансикко, статы 24 Фелера<br>ой Фалерацино);<br>горпальной орган Пенсиконогое фонк<br>и в совлукова (полечительна) доставия<br>на совлукова (полечительна) доставия<br>нато молока (полечительна) доставия<br>нато молока (полечительна) доставия<br>нато молока (полечительна) доставия<br>нато молока (полечительна) доставия<br>нато молока (полечительна) доставия<br>нато молока (полечительна) доставия<br>нато молока (полечительна) доставия<br>на тогальо черев организацию, с т<br>доставор, прадусмогравный частью 1                                                                                                    | ееспособиего лица,<br>у получения пексни (часть 19 статыя<br>пексто закова «О государствияном<br>4 Российский Фляградият о выясля на<br>и путем подачи соответструющие<br>Фандрального закова «О страновые<br>пексня путем парачи, осуществляющим<br>4 статия 21 Фандрального закова «О                                                                                                    | <b>8</b> • • •     | al 💭 <table-cell> 🖶 🎸 )</table-cell> | 0                             | рус        |  |
| ние о восстановлении е и X<br>ние о восстановлении е и X<br>С е es.ptrf.ru/stmt/pens  | A                                                                                                    | <ol> <li>Праставител (заковай праст</li> <li>Фларация доучента, полтверждая</li> <li>Фларация доучента, полтверждая</li> <li>Фларация со заков «О стра<br/>пенсионым обеспечения технова»</li> <li>Фларациято заков «О стра<br/>пенсионым обеспечения технова»</li> <li>Фларациятельство на прася<br/>цаятляем на ранее чем на одня ме<br/>пенсико»;</li> <li>а общодальсти достави таки<br/>пенсионае обеспечения за случа въбо<br/>страновал пенсико;</li> <li>а) со молодители до страна пол<br/>пенсионае обеспечения за случа въбо<br/>составетства с доржаниция узаконова<br/>пенсионае обеспечения, законова<br/>пенсионае обеспечения, законова</li> <li>а) со молодители до случа въбо<br/>составетства с дереко, дъбращона</li> </ol>                                                                                                    | аштель насовершанизотично или на<br>ощего факт моей рагистрация по мест<br>опако, панскохо, статы 24 Февра<br>ой Феврациян);<br>гориальный среди Писконового фока<br>и совоусов (полечителя)<br>и совоусов (полечителя)<br>и совоусов (полечителя)<br>и совоусов (полечителя)<br>и совоусов (полечителя)<br>и совоусов (полечителя)<br>и совоусов (полечителя)<br>и совоусов (полечителя)<br>и соворов (полечителя)<br>и соворов (полечителя)<br>и териториальный орган Писково<br>ной для достаки писки.                                                                                                    | ееспособиего лица,<br>у получения пенсия (часть 19 статы<br>ваного закона «О государствиемо<br>в Российской Фларушови о вынала на<br>и путея подачи соответствующие<br>Фларудального какона «О страновас<br>пенсия лутем зачисления ее на ской<br>оторой органов, осудиствизощим «О<br>гося фонка Российской Фларудания в                                                                                                    | 8 • • •            | al 💭 📽 🖬 🎸 🖯                         | 0                             | Рус        |  |
| ние о восстановлении е X<br>С еspfrf.ru/stmt/pens                                     | A                                                                                                    | <ol> <li>Праставителя (законаяй праст</li> <li>Флармон досумента, полтверхда</li> <li>Флармон досумента, полтверхда</li> <li>Флармон досумента, полтверхда</li> <li>Флармон досумента, полтверхда</li> <li>Флармон досумента, полтверхда</li> <li>Флармон досумента, полтверхда</li> <li>Флармон досумента, полтверхда</li> <li>Флармон досумента, полтверхда</li> <li>Флармон досумента, полтверхда</li> <li>Флармон досумента, полтверхда</li> <li>Флармон досумента, полтверхда</li> <li>Флармон досумента, полтверхда</li> <li>Флармон досумента, полтверждая выбо<br/>суссена заравлението досумента, полтвенской составителии с досумента, полтверждая, понклюто,<br/>суссама, понклюто, досумента, полтверждая, понклюто, дано составителии с даросов, пайоранно, дановорано,<br/>Б. случее невысполнения узаканова,</li> <li>В. случее невыслючения флармонно для понклюто,</li> <li>В. случее невыслючения общеннований Пансилом с досумента выбланной понключения</li> </ol>                                                                                                    | анитель месовершионолитикто или инд<br>општо факт моей рагистрация по месо<br>колал, пансико, статы 24 Федера<br>ой Федерапория Российской Федеран<br>ид до дити услов Пенсонового фонк<br>и средитория Российской Федеран<br>или сопкумом (полечитона)<br>или сопкумом (полечитона) | веспособиего лица,<br>ч получные певсии (часть 19 статы,<br>ванте закова «О государствиено<br>в Российской Фадерация о ванная на<br>и путец подчи соответствующего<br>Федерального закова «О стратовая<br>пексия путек зачисления е на ской<br>оторой органов, осуществлющии «<br>статы 21 Фадерального закова «О<br>ото фокса Российской Федерация в<br>по излитияти супла ленстви обязуюсь<br>во.                                                                                                    | 8 • •              | al 💭 🗑 🖬 🎸 🕇                         | • • F                         | РУС<br>    |  |
| иче о восстановлении в X<br>пие о восстановлении в X<br>С е es.pfrf.ru/stmt/pens      |                                                                                                    | Праставител (законай праст     Фелерации долучена, подтверхда     Фелерации долучена, подтверхда     Подарального акиен «О стра пенсионко обеспечения в Российс     ) виободолости инеция тересон     до виободолости инеция тересон     аректа аректион организации узав     м) о волоколости достават нек пенсионко обеспечения, задовое     страмая пенсионся     до сима възделитното вли     соответствия възделитното вли     соответствия възделитното вли     соответствия възделитното вли     соответствия възделитното вли     соответствия възделитното вли     соответствия възделитното вли     соответствия възделитното вли     соответствия възделитното вли     соответствия възделитното вли     соответствия възделитното вли     соответствия възделитното вли                                                                                                    | анитель насоваршанизолтного или на<br>опито факт моей рагистрация по мест<br>окака, пинскохо, статы 24 Февра<br>ой Февранцон);<br>портальзаній орган Пенсконкого фонк<br>на гараптория Российской Феврана<br>на спанкумом (долечетнова) доставля<br>на полякумом (долечетнова)) доставля<br>на полякумом (долечетнова)) доставля<br>на опинумом (долечетнова))<br>соходов, прадусьограмания, с т<br>договор, прадусьограмания, с т<br>логой для доставля понетно.<br>в тарариторатальзай орган Пенсиков<br>логой для доставля понетно.                                                                                                    | веспособиего пица,<br>ч получения певсни (часть 19 статыя<br>получения поссий состатистика<br>и путел закоза «О государствиеное<br>и путел подчи осответствующего<br>Федератьного захова «О стратовае<br>писка путел зачисления е на сеой<br>оторой органом, осуществляющии<br>с сатам 21 Федерального захова «О<br>ого фонда Российской Федерации в<br>на изпешние, сулы певстия обязуюсь<br>рб.                                                                                                    | 8                  | ad ,, 🗑 🖬 🤣 🥬                        | • 🗭 🕅                         | РУС        |  |
| ние о восстановлении вы X<br>ние о восстановлении вы X<br>С еs.pfrf.ru/stmt/pens      |                                                                                                    | Представителя (законовій предст<br>Фелерация документа, подтвержав<br>21 Фелерация документа, подтвержав<br>21 Фелерация со закон. «О стра<br>песновное алгенство за предст<br>законски зе разменни в состик у<br>песновное алгенство за предст<br>законски зе разменни у законо<br>песносто);<br>а) о вободовления у законо<br>счет з врадитикої организаци узак<br>4) о варадитикої организаци узак<br>10 о видовалюти за случая выбу<br>счет за радитикої организаци узак<br>водовала пенсики;<br>3) о видовалюти валиганого дела<br>соответствия с зареков, відоводов<br>5. К закленно прилагово догумента<br><u>Ма пл.</u>                                                                                                    | анитель насовлершанизолитието или на<br>минто факт моей ратистрации по мес<br>колака пинского, статья 24 Федера<br>ой Федерациио);<br>пропальзаній орган Пенсконного фонка<br>и территория Российский Федерации<br>на территория Госсийский систь 1 статья 2<br>и опенутом (полненительна) доставляє<br>пать висопикатьямий сист;<br>пят толью черена органительно, е г<br>достав, придествовной частья<br>наної ди получения в сакци с за<br>пробований и получения в сакци с за<br>пробований и получения в сакци с за<br>ти<br>Наполновання допулента                                                                                                    | еепособиего пица,<br>ч получения пенени (часть 19 статыя<br>ванего заком «О государствовена<br>и путем подчен соответствующего<br>федерального заком «О страновани<br>пистем путем зачествая «О страновани<br>подоб органова, осуществляющим<br>оторой органова, осуществляющим<br>оторой органова, осуществляющим<br>оторой органова, осуществляющим<br>оторой органова, осуществляющим<br>оторой органова, осуществляющим<br>оторой органова, осуществляющим<br>оторой органова, осуществляющим<br>оторой органова, осуществляющим<br>оторой органова, осуществляющим<br>оторой органова, осуществляющим<br>оторой органова, осуществляют соответся обязуюсь<br>об.                                                                                                    |                    | ad ,, 😨 🚍 🤝 j                        | 0                             | РУС        |  |
| ние о восстановлении е и X<br>ние о восстановлении е X<br>С еspftf.ru/stmt/pens       |                                                                                                    | Представителя (законений предст     Фелерацион документа, подтверждае     Фелерацион документа, подтверждае     П Фалерального закона «О стра     пенсионном обеспечения с обеспечения     терсионного закона «О стра     пенсионски» обеспечения предста     доколодилиссти извеляется террита     постоялиног извеляется террита     постоялиног извеляется террита     постоялиног извеляется по стра     постоялиног извеляется и постоя     постоялиног извеляется террита     постоялиног извеляется и постоя извеляется     постоялиног извеляется и постоя извеляется     постоялиного обеспечения, заключие     постоялиного обеспечения, заключие     соответствии с акресов, заключие     оказановное прилагаю документа <u>Ма пп     постоялиного обеспечения     Ла пп     постоялиного обеспечения     ла постояли принагаю документа     </u>                                                                                                    | анитель насодаершанколитивто или не<br>чинто факт моей регистрации по мес<br>токакт пических, статы 24 Фалера<br>об Фалерацико);<br>правланай орган Пенскомогое фокс<br>на территория Российский Фелераци<br>или толако чарез (дект) статы 2<br>чи опекумом (полечитивно) досталия<br>или толако чарез организацию, с и<br>за территориальный орган Пенсково-<br>ной ли достаны расстания<br>ной ди достаны пичения<br>и толако заростаны пичения<br>и Территориальный орган Пенсково-<br>и территориальный орган Пенсково-<br>и территориальный орган                             | еепсособиего лица,<br>чу паручания писсии (часть 19 сталы<br>писсо изколя «О государственной<br>в Российской Федерации о важнае на<br>и путем подяти согласствующего<br>Федерального заколя «О строксия»<br>писсои путем зачисления ее на свой<br>огорой органов, осудиствикощи и<br>стали 21 Федерального заколя О<br>огор фокца Российской Федерации в<br>но изпишиете сулаг ленсии обязуюсь<br>про.                                                                                                    | 8                  | al , 💭 <table-cell> 🖶 🎸</table-cell> | 0                             | РУС        |  |
| иние о восстановлении е и X<br>ние о восстановлении е и X<br>С е es.pfrf.ru/stmt/pens |                                                                                                    | Праставител (законай праст     Федерация документа, полтверхдая     Педарального закова, «О стря     писковкой белениемия в Россий     то на белениемия и Россий     окоблодилости изведство с окран     изслединать террипости изведство с окран     изслединать террипости изведство с окран     изслединать террипости изведство с окран     изслединать террипости изведство с окранителя террипости изведство     окоблодилости и случае вабор     окоблодилости и случае вабор                                                                                                    | анитель месовершинизлятието или инд<br>ощего факт моей регистрацион по мест<br>колако, понскихо, статы 24 Февра<br>ой Февраналии (уарта 12 Сентан 27<br>или до дати менана (уарта 1 статы 27<br>и соверхова (полечителя) од статы и<br>или соверхова (полечителя) од статы и<br>или соверхова (полечителя) од статы и<br>или соверхова (полечителя) од статы и<br>или соверхова (полечителя) од статы и<br>или соверхова (полечителя) од статы и<br>или соверхова (полечителя) од статы и<br>или соверхова (полечителя) од статы и<br>или соверхова (полечителя) од статы и<br>или соверхова (полечителя) од статы и<br>или соверхова (полечителя) од статы и<br>или соверхова (полечителя) од статы и<br>или соверхова (полечителя) од соверхова (полечителя)<br>и соверхова (полечителя) од соверхова (полечителя)<br>и соверхова (полечителя) од соверхова (полечителя)<br>и соверхова (полечителя) од соверхова (полечителя)<br>и соверхова (полечителя) од соверхова (полечителя)<br>и соверхова (полечителя) од соверхова (полечителя)<br>и соверхова (полечителя) од соверхова (полечителя)<br>и соверхова (полечителя) од соверхова (полечителя)<br>и соверхова (полечителя) од соверхова (полечителя)<br>и соверхова (полечителя) од соверхова (полечителя)<br>и соверхова (полечителя) од соверхова (полечителя)<br>и соверхова (полечителя)<br>и соверхова (поле                            | еепособиего лица,<br>чу получения пенсия (часть 19 статы<br>ванот заклая «О государствиено<br>в российный Федерация о выная на<br>и путец подачи соответствующего<br>Федерального закона «О страновас<br>висня лутец зачисления е на свой<br>агорой орозном, осуществияти с<br>висня лутец зачисления е на свой<br>и порта орозном, осуществияти с<br>вод налишие сулы лински обязуюсь<br>вод налишие сулы лински обязуюсь<br>вод.                                                                                                    | 8                  | al 💭 <table-cell> 🖶 🎸</table-cell>   | • • •                         | РУС        |  |
| иние о восстановлении е и X<br>ние о восстановлении е и X<br>С е es.ptrf.ru/stmt/pens | Image: Second system     Image: Second system       +                                                                                                    | Праставител (законой праст     Флариция долучета, полтвержда     Флариция долучета, полтвержда     Переставител состоя состоя состоя состоя состоя состоя состоя состоя состоя состоя состоя наявиля тересован     о) со воздолжения наявиля тересован     о) со воздолжения наявиля тересован     о) со воздолжения наявиля тересования состоя наявиля тересования общиная тересования общиная тересования общиная тересования состоя состоя                                                                               | анитель инсовершинизолтного или инг<br>општо факт моей регистрация по мест<br>полька, пискоко, статы 24 Феврано<br>ой Февранория Российской Февраниен,<br>ин до дити менен Санковето фонк<br>ин до дити Билика (часть 1 статы 27<br>ил опакуон (полечтоная) состанох<br>или до дити Билика (часть 1 статы 27<br>ил опакуон (полечтоная) состанох<br>или только чрене организация, с и<br>договор, прадусьотривный частья 0<br>к териоральный сикт,<br>пот только черен организация, с и<br>пор фонку Российской Феврании ули г<br>н<br>Наименование документа<br>пор фонку Российской Феврании ули г<br>н<br>малиерикамонне факт и дану приема т<br>арадния настоятного заякления и пра-                                                                                                    | веспособиего лица,<br>чу получивая пенсии (часть 19 статья<br>натот закова «О государствевоен<br>и российной Фарарация о выназь на<br>и пучен лодичи соответствующего<br>Федерального закова «О стратовые<br>постой поличи зачисления е на съой<br>агорой органов, осуществляющи «О<br>ого фонда Российской Федерация в<br>на илининие, сулол понски обязуюсь<br>во: илининие, сулол понски обязуюсь<br>во:<br>пострикальныма органом<br>гранориальныма органом                                                                                                    | 8                  | al 💭 <table-cell> 🖬 🌧 🗲</table-cell> | 9                             | РУС        |  |
| ці<br>ние о восстановлении є<br>с еs.pfrf.ru/stmt/pens                                | A                                                                                                    | 1. Праставителя (законалії праст     Фелерацион долучента, подтверждая     Пелерацион долучента, подтверждая     11. Фалерадного цакова, «О стра     пенсионно обеспечения в Российси     т) о якобподпости нанаших терисати     подтверждая че чая додить в териса     до вобласности доставит ная пенсионно обеспечения да прасто     до в кобподпости доставит ная пенсионно обеспечения, задителих     о на разласти подтверждая выбликого запос     ходоках пенсиох;     До видоках пенсиох;     Х. напленения разласности доставит ная     социе на вредятной организации узада     социе та арментации задиках пенсиох;     Х. напленения армитали допумент     Ми пи     Породу направать увельновная, задиках     С. Проду направать увельновная присатию досумент     С. Проду направать увельновная                                                                                                    | анитель месоваршаниюличного или инд<br>описто факт моей рагистрацио по мест<br>колах, понскихо, статы 24 Февра<br>ой Февранциии);<br>портавланий орган Пенсонового фонд<br>м территорни Российской Феврана<br>инд по даты ваяная (часть 1 статы 27<br>и опякуном (должитикова) доставия;<br>ил только чаряв организацию, с и<br>договор, прадуськоревный частью 1<br>в территорнальной орган Пенсонов-<br>конова, ил доставая понски.<br>подоговор, прадуськоревный частью 1<br>в территорнальной орган Пенсонов-<br>конова, ил доставая понски.<br>прабозавай и получевия в саяти с это<br>подоговор, прадуськоревный частью 1<br>и Паполевование документа<br>или Наполевование документа<br>подоговорито зализиевая, предо-<br>доржа изверсито зализиевая, предо-                                                                                                    | веспособиего лица,<br>чу получения певссия (часть 19 статья<br>инистрация и области и области и области и<br>коросийской Федерация о въякцая на<br>и путев подачи соответствующего<br>федерального захова «О стратованся<br>подачи путев лачислевия е на съой<br>подачи путев лачислевия е на съой<br>подачи путев лачислевия е на съой<br>подачи путев лачислевия е на съой<br>подачи путев лачислевия е на съой<br>подачи путев лачислевия облазуюсь<br>во изличните сулы певстан облазуюсь<br>под изличните, сулы певстан облазуюсь<br>подачиториальными органом<br>начините, сулоки начиранията,                                                                                                    |                    | ad 💭 😨 🖬 🎸                           | 0                             | РУС        |  |
| ине о восстановлении в X<br>пие о восстановлении в X<br>С е es.pfrf.ru/stmt/pens      | A                                                                                                    | Представител (законовії предст<br>Фелерация документа, подтвержав<br>11 Фелерация документа, подтвержав<br>21 Фелерация со закон. «О стра<br>пестоново обяспечения в Оссийст<br>г) о необлодности нивших терист<br>пестоново актовски на станка со стра<br>пестоново обяснечени в одолю на<br>пестосто);<br>2) о необлодности доставит пако<br>пестосто);<br>2) о необлодности доставит пако<br>пестосто);<br>2) о необлодности доставит пако<br>пестосто;<br>2) о наоблодности доставит пако<br>пестосто;<br>2) о наоблодности доставит пако<br>пестосто;<br>2) о наразеливно призати доставито<br>5. К запленно прилатво документ<br><u>Ма п.</u><br>1. Пропу ниправить уваемлиния, узаданите<br>косоненость призатию документа,<br>7. Достоверность свеляной дузация на<br>косоность овязнения о наконосной (Пестоносной Сосон);<br>2) Сторан на пресонновой почта.<br>2) Достоверность свеляной дузация на пресонново фила Российской фила Российской фила Российской фила Российской фила Российской фила Российской фила Российской фила Российской фила Российской фила Российской фила Российской фила Российской составления о наконосной (Пестоносной Сосон);<br>2) Пропу направания учасность свеляной, узащих рассийской фила Российской фила Российской                  | анитель насовлершинолитикто или на<br>минто факт моей рагистрации по мес-<br>олако, пискохо, стати 24 Факрар<br>ой Факранции),<br>портавляний орган Понсконного фонк-<br>на территория Российской Факрана<br>или сонкумки (пончиталии) доставия<br>нать использумай (счат;<br>на сонкумки (пончиталии)) доставия<br>нать использумай (счат;<br>нат голько через организацио, е и<br>договор, предоставиями), догуда Пансиона<br>ной для доставля тенноги.<br>1 в территориальный орган Пансиона<br>и общур Доставля тенноги.<br>нать использума пончитали и стати с эт<br>полтверикалоние факт и загу прима т<br>полтверикалоние факт и загу прима т<br>полтверикалоние факт и загу прима т<br>полтверикалоние факт и загу прима т<br>полтверикалоние завляения, полтверии<br>доствер технология завляения, понтверии<br>.)                                                                                                    | еепсособиего лица,<br>чу получныки пенсни (часть 19 статья<br>ваного заком «О государствиеное<br>к Российской Фадерации о тажная на<br>и путем подлем соответствующиго<br>«Фадерального заком «О строковас<br>пенсия путем изексления «О строковас<br>оторой органом, осуществляющими с<br>стати 21 Фадерациисто закона «О<br>оторой органом, осуществляющими с<br>стати с 21 Фадерации с<br>стати с 21 Фадерации с<br>с стати с 21 Фадерации с<br>и изличност органом<br>посто фожда Российской Фадерации с<br>посто фожда Российской Фадерации с<br>посто посто с<br>посто с<br>посто с |                    | adl 💭 <table-cell> 🖬 🌧</table-cell>  | 0.00                          | Рус<br>- ☆ |  |
| ние о восстановлении е и X<br>ние о восстановлении е X<br>С еspftf.ru/stmt/pens       |                                                                                                    | Праставляета (законалі праст     Фларадног документа, подтвержав     Фанарадного закона, «О стра     винсконком областности инженать террит     по техности и подтвержава     () о наобластности инженать террит     по техности и за праста     дання и солука въбр     су о наобластности инженать террит     постояное англичествания Рессийской     () о наобластности инженать террит     постояное областности инженать террит     постояное англичествания узаван     постояное областности инженать террит     составствания рассийской     о возобластности инженать террит     постояное областности инженать террит     постояное областности инженать террит     о возобластности инженать террит     о возобластности инженать террит     о возобластности инженать террит     о возобластности инженать террит     о возобластности инженать террит     о возобластности инженать террит     о возобластности инженать     о возобластности инженать     оти     оти     оти     оти     оти     оти     оти     оти     оти     оти     оти     оти     оти     оти     оти     оти     оти     оти     оти     оти     оти     оти     оти     оти     оти     оти     оти     оти     оти     оти     оти     оти     оти     оти     оти     оти     оти                                                                                  | анитель насодаершанизолитието или не<br>мино факт моей ратистрации по мес<br>конски, пинсико,, статия 24 Федера<br>ой Федерации);<br>продламаний орган Пинсионного фонк<br>и территории Российский Федерации<br>или самиуимон (самъ 1 статия 2<br>и совнуумон (понечитилон)) доставля<br>гата волопистамай счет;<br>или связу образования, статия 2<br>и совнуумон (понечитилон)) доставля<br>нато волопер, предоставной счета<br>или самиуимон (самъ 1 статия 2<br>и совнуумон (понечитилон)) доставля<br>нато волопер, предоставной счета<br>или самиуимон (самъ 1 статия 2<br>и совнуумон (понечитилон)) доставля<br>то<br>нато волопер, предоставном сами с и<br>и совну предоставля понетали.<br>то<br>нато вологодини сами сами и или с<br>податаето сами сами сами сами сами с<br>податаето самизето самизето и или<br>податаето различите сами сами сами сами<br>податаето различите сами сами сами сами сами сами сами сами                                                                                                    | еепособиего пица,<br>ч палучения пенени (часть 19 статыя<br>ваного заком «О государствовоно<br>в Российской Фадерации о ваназе на<br>и путем подчи соответствующего<br>Фадерального заком «О странования<br>пактия путем зачиствии се на саой<br>оторой органоса, осуществляютания с<br>оторой органоса, осуществляютания с<br>оторой органоса, осуществляютания с<br>оторой органоса, осуществляютания с<br>оторой органоса, осуществляютания с<br>оторой органоса, осуществляютания с<br>оторой органоса, осуществляютания с<br>оторой органоса, осуществляютания с<br>оторой органоса, осуществляютания с<br>оторой органоса, осуществляютания обязуюсь<br>об.<br>————————————————————————————————————                                                                                                    |                    | adl 💭 😨 🖃 🤝                          | • • •                         | Рус        |  |
| ние о восстановлении е и X<br>ние о восстановлении е и X<br>С е es.pfrf.ru/stmt/pens  |                                                                                                    | Праставител (законалі праст     Фелерацог докулента, платнеркава     Фелерацог докулента, платнеркава     Педагрального закона «О стра     пинсконскої областични на солко моности извенията террати     солкопальности и за случа въббу     сонколконски и докулента, прадатної су за набодальности и закональ терра наконости извенията террати     солкопальности и за случа въббу     сонколконски разе чеча за одля на наконости и разем чена за одля на наконости у законости извенита прадатного дела соответствии с арреон, законости законости развечения выплатного дела соответствии с арреон, законости законости законости законости законости законости законости законости законости законости законости законости законости законости законости на праста со соответствия с арреон, законости законости законости законости на дарео законости о дока. Российсной Ф на дарео законости о законости с законости с зак                                                                              | анитель насодвершанизолитието или не<br>нинго факт моей ратистрации по мет<br>конски политика, статы 24 Фалера<br>ой Фалерацион),<br>подпальный средя Шенсконного фонк<br>на территория Посейской Фалерания<br>на территория Тосейской Фалерания<br>на только мирея организация, с н<br>конскульки (полечитизная) достания<br>или только мирея организация, с н<br>но солжер, предостативной орган Пенссоно-<br>ной или лостаная понения, с н<br>полтвержилающие допумента и сили с эт<br>нателно мирея организация ули<br>н<br>Наименование допумента и<br>полтвержилающие допумента<br>полтвержилающие оказа понения и по-<br>полтвержилающие понение допумента<br>полтвержилающие оказа понения и по-<br>полтвержилающие понение допумента и<br>полтвержилающие понение оказа понения и по-<br>полтвержилающие оказа понения и по-<br>полтвержилающие понение оказа понения и по-<br>полтвержилающие оказа понения и по-<br>полтвержилающие понение оказа понения и по-<br>полтвержилающие понение оказа понения и по-<br>полтвержилающие понение оказа понения и по-<br>полтвержилающие понение оказа понения и по-<br>полтвержилающие понение оказа понения и по-<br>полтвержилающие понение оказа понения и по-<br>полтвержилающие оказа понения и по-<br>понение оказа понения и понения и понение оказа понения и по-<br>понение оказа понения и понения и понени                                                                                | еепсосбиего лица,<br>чу партчиния пински (часть 19 сталы<br>амого заком «О государственной<br>и путек подчи соответствующего<br>Федерального заком «О горонования<br>в российской Федерации с ванально и<br>п путек подчи зачисления ее на свой<br>оторой органов, осудительно облужось<br>отор фонда Российской Федерации в<br>по излатильный органом<br>таклевных закого докумется,<br>иотельных лакого докумется,<br>иотельных породоружится,<br>иотельных породоружится,<br>иотельных породоружится,<br>иотельных провод портисы<br>разлика с положенныхи пункта 4<br>Российской фалагии;<br>(инициаль, фалагии)                                                                                                    |                    | ant 💭 <table-cell> 🔿 🗲</table-cell>  | 0                             | Рус        |  |